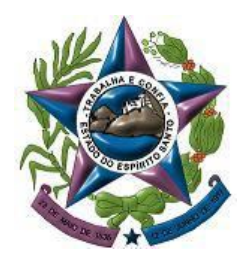

PODER JUDICIÁRIO TRIBUNAL DE JUSTIÇA DO ESTADO DO ESPÍRITO SANTO SECRETARIA DE TECNOLOGIA DA INFORMAÇÃO

# **TUTORIAL PJe**

# CONFIGURAÇÃO DO MODO ASSINATURA AUTOMÁTICA DO PJe OFFICE

Uma das grandes novidades da versão 2.1 do PJe é a adoção do PJeOffice.

•Mas o que é o **PJeOffice**?

- É um aplicativo desenvolvido e disponibilizado pelo CNJ que oferece uma alternativa ao plug-in Java instalado nos navegadores.

- Essencialmente, o **PJeOffice** faz a mesma coisa que o antigo assinador *Java*, ou seja, permite logar no PJe e assinar digitalmente os documentos produzidos e/ou juntados ao processo eletrônico.

•E as vantagens? Com o **PJeOffice**, a dependência de uma versão específica de navegador foi eliminada, pois é compatível com os principais sistemas operacionais utilizados atualmente. O novo aplicativo fica instalado na máquina do usuário, e é chamado toda vez que for necessário obter os dados do certificado digital.

→ ATENÇÃO: todavia, o CNJ recomenda o uso do navegador de internet GOOGLE CHROME, que foi o navegador utilizado nos testes de homologação de versão pela equipe PJe/TJES.

→ **DICA IMPORTANTE**: realizando a configuração do Certificado para exigir senha "apenas no primeiro acesso", o sistema passará a permitir a assinatura de documentos no processo independentemente de senha. Isso vai otimizar muito os trabalhos!

Mas lembre-se:

- o certificado deverá estar espetado durante a execução das atividades;

- nunca deixe seu computador aberto ao se afastar dele. Para tanto, dê o seguinte comando: clique no botão " iniciar" do teclado (encontra-se ao lado de "Alt") e, concomitantemente, clique na tecla "L". Dessa forma, será feito o bloqueio de tela, inibindo o acesso de terceiros.

Veja abaixo o passo a passo (1,2 e 3) para a configuração do modo assinatura de documentos PJeOffice

#### PASSO 1:

Clique no ícone indicado pela "seta", e abra com a tecla do lado direito do mouse.

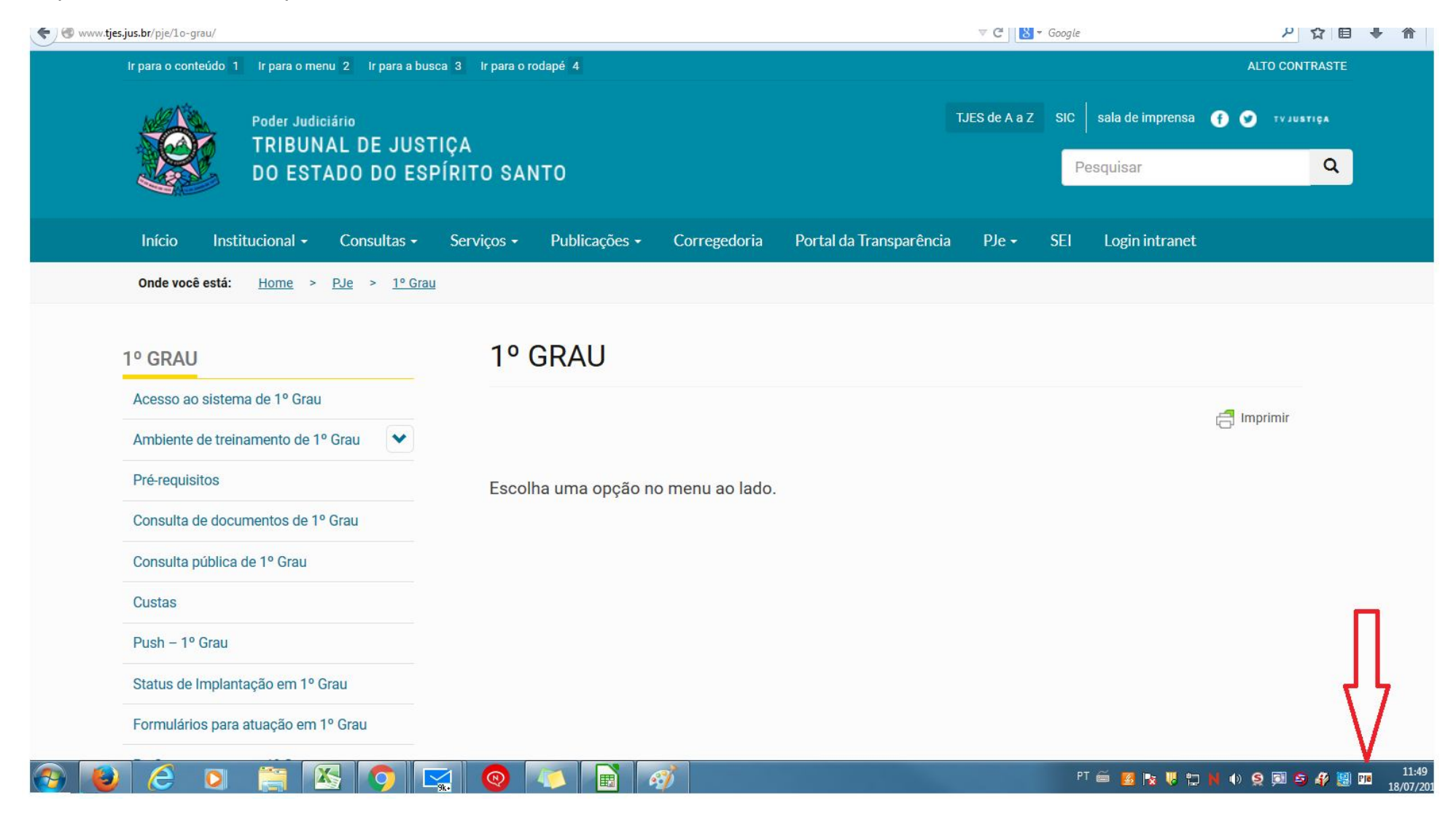

## PASSO 2:

Selecione a opção "configuração de certificado" se desejar realmente utilizar o modo assinatura automático de assinatura de documentos (a senha será exigida apenas no primeiro acesso).

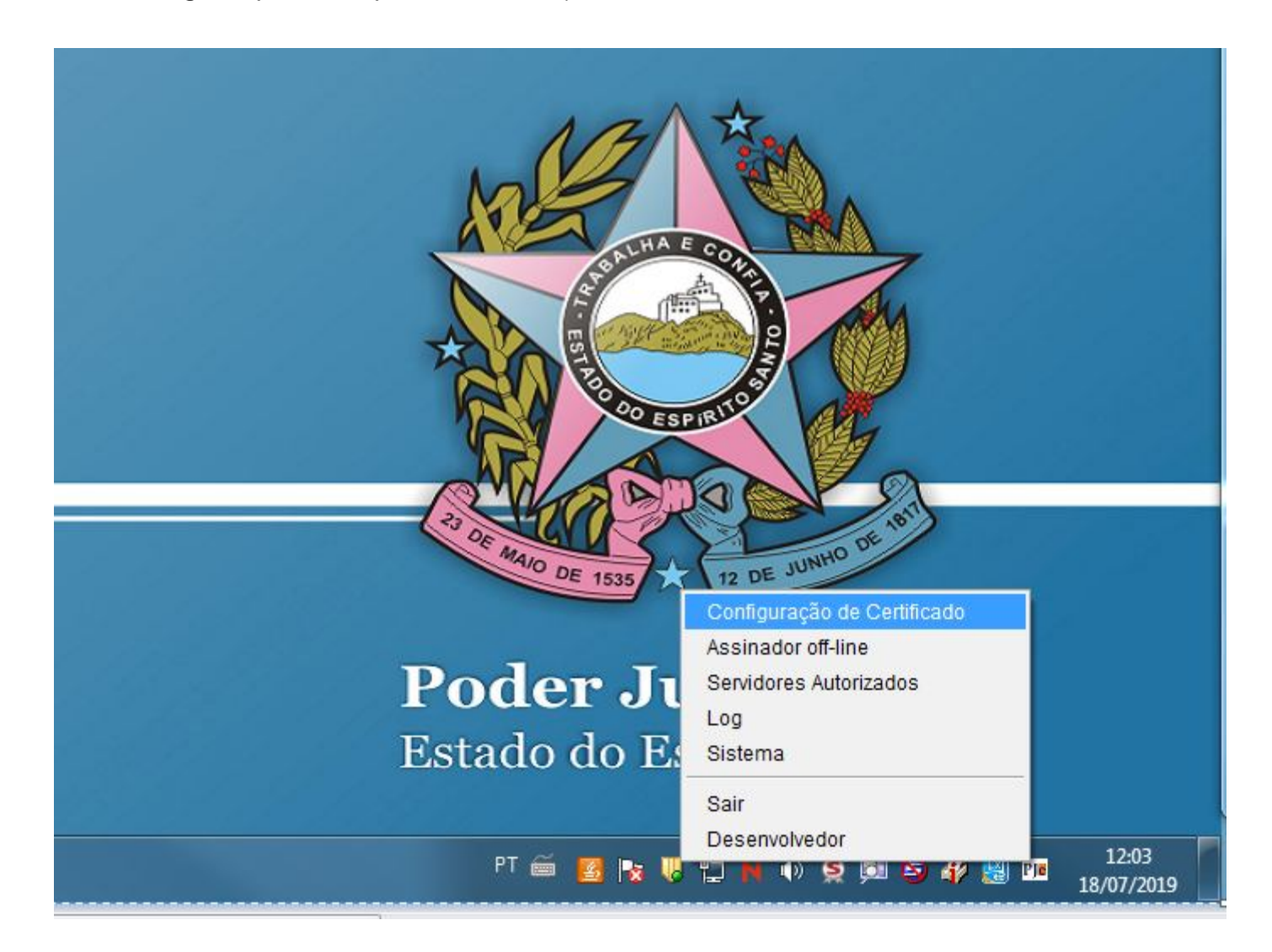

## PASSO 3:

Nesta etapa, o usuário pode escolher uma das opções de "solicitação de senha do certificado":

- 1.Sempre
- 2. Apenas no primeiro acesso
- 3.apenas no primeiro acesso (com confirmação)

Escolha a opção 2, se desejar ativar o modo automático de assinatura de documentos.

| M    |                                                                          |
|------|--------------------------------------------------------------------------|
| DIE  | Ple Configuração de Certificado                                          |
| Gate | Certificado Configurado                                                  |
|      | Tipo: MSCAPI Descrição:                                                  |
|      | OU=Tribunal de Justica do Espirito Santo-TJES<br>OU=Servidor             |
|      | Preferências Avançado PKCS11 PKCS12                                      |
|      | Solicitação da senha do certificado:                                     |
|      | Sempre 👻                                                                 |
|      | Apenas no primeiro acesso<br>Apenas no primeiro acesso (com confirmação) |
|      | Sempre                                                                   |
|      |                                                                          |
|      |                                                                          |
| 100  |                                                                          |
|      |                                                                          |
|      |                                                                          |
|      |                                                                          |
|      |                                                                          |
|      |                                                                          |
|      |                                                                          |
|      | Concluir Cancelar                                                        |